## **GARMIN**<sub>®</sub>

# FORCE<sup>™</sup>トローリングモー ター マニュアル

#### © 2019 Garmin Ltd. or its subsidiaries

無断転載禁ず。 著作権法により、Garmin 社の書面による承認なしに、本マニュアルの全体または一部をコピーすることはできません。 Garmin 社は、ユーザー や組織に通知する責任を負うことなく本マニュアルの内容を変更または改善したり、内容を変更する権利を有します。 本製品の使用に関する最新情報および 補足情報については、www.garmin.com を参照してください。

Garmin<sup>®</sup>、Garmin ロゴ、および ActiveCaptain<sup>®</sup>は、米国またはその他の国における Garmin Ltd.の登録商標です。 Force<sup>™</sup>は Garmin Ltd.またはその子会社の商標です。 こ れらの商標を、Garmin 社の明示的な許可なしに使用することはできません。

Wi-Fi<sup>®</sup>は Wi-Fi Alliance Corporation の登録商標です。

目次

| はじめに                   | 1 |
|------------------------|---|
| 収納位置からのモーターの設置         | 1 |
| トローリングモーターの深さの調整       | 1 |
| 設置位置からのモーターの収納         | 1 |
| 安全ストラップの固定             | 1 |
| トローリングモーター表示パネル        | 1 |
| ステータスインジケータ            | 2 |
| トローリングモーターの校正          | 2 |
| 船首オフセットを設定する           | 2 |
| チャートプロッターへの接続          | 2 |
|                        | 2 |
| シレートコントロール<br>雪池の取り付け  | 2 |
| 電心の取り行り                | 2 |
| リエートコントロールキー           | 2 |
| リモートコントロール画面           | 2 |
| シートコントロ ル画面            | 1 |
| ノニューを味にするの応正           | 1 |
| リモートコントロールのペアリング       | 4 |
|                        | 7 |
| ノットペタル                 | 4 |
| 電池の取り付け                | 4 |
| フットペタルのペアリング           | 5 |
| ステータスインジケータ            | 5 |
| 操作                     | 5 |
| プロペラのオン / オフの切り替え      | 5 |
| モーター速度の調整              | 5 |
| 速度の維持                  | 5 |
| 部分的設置でのプロペラの操作         | 5 |
| ステアリング                 | 6 |
| トローリングモーターを手動で操作する     | 6 |
| 船首方向の維持                | 6 |
| 位置の保持                  | 6 |
| ジェスチャーコントロール           | 6 |
| ウェイポイント                | 7 |
| ウェイポイントを作成する           | 7 |
| ウェイポイントにナビゲーションする      | 7 |
| ウェイポイントの詳細を表示する        | 7 |
| ウェイポイント名の編集            | 7 |
| ウェイポイントの削除             | 7 |
| ルート                    | 7 |
| ナビゲーションを実行する           | 7 |
| ルート詳細の表示               | 7 |
| ルート名を編集する              | 7 |
| ルートの削除                 | 7 |
| トラック                   | 7 |
| アクティブトラックを保存する         | 7 |
| アクティブトラックを消去する         | 7 |
| アクティブトラックの開始点へのナビゲーション | 7 |
| 保存したトラックのナビゲーション       | 8 |
| 保存したトラックの詳細を表示する       | 8 |
| 保存したトラック名を編集する         | 8 |
| 保存したトラックを削除する          | 8 |
| ナビゲーション                | 8 |
| ナビゲーションの一時停止と再開        | 8 |
| ナビゲーションを停止する           | 8 |
| 設定                     | 8 |
| トローリングモーターの設定          | 8 |
| ワイヤレスネットワーク設定          | 8 |
| リモートコントロールの設定          | 9 |
| バックライト設定               | 9 |
| メンニナンフの必要とフケジュー!!      | õ |
| ハノノノノへの必要と人ソンユール       | 3 |
| モーター情報                 | 9 |
| ActiveCaptain アプリの操作手順 | 9 |

| ActiveCaptain アプリでのソフトウェアの更新 | 9  |
|------------------------------|----|
| 収納時の寸法                       | 9  |
| 設置寸法                         | 10 |
| デバイスの登録                      | 10 |
| Garmin サポートへのお問い合わせ          |    |
| 仕様                           | 10 |
| トローリングモーター                   | 10 |
| モータースラストおよび電流引き込み情報          | 10 |
| リモートコントロール                   | 11 |
| フットペダル                       | 11 |
| 索引                           | 12 |

## はじめに

▲ **警告** プロペラが水中から出ているときは、モーターを作動させないで ください。 回転するプロペラに触れると、重傷を負うおそれが あります。

ご自身や水中の他の人が回転するプロペラに接触する可能性の あるエリアではモーターを使用しないでください。

怪我をしないようするために、プロペラのクリーニングまたは整 備を行う前に、必ずバッテリーからモーターを取り外してくださ い。

#### <u>⚠ 注意</u>

モーターを収納または設置するときは、可動部への巻き込みや挟 み込みによって負傷するおそれがあるので注意してください。

モーターを収納または設置するときは、モーターの周囲の滑らか な面に注意してください。 モーターを収納または設置するとき に滑ると、怪我をする可能性があります。

#### 注記

海水または汽水中でモーターを使用した後は、モーター全体を真水ですすぎ、柔らかいクロスで水性シリコーンスプレーを塗布してください。 モーターをすすぐ際は、シャフト上部のキャップ部に強力な水流がかからないようにしてください。

#### 収納位置からのモーターの設置

- 1 安全ストラップを外します。
- 2 プルケーブルを止まるまで引き戻してラッチを解除し、しっ かりと保持し続けます。
- 3 プルケーブルを使用してモーターを持ち上げて前に移動し、 その後ゆっくりと設置位置まで下げます。
- 4 必要に応じて、マウントアームを押し下げてモーターを設置 位置にロックします。

#### トローリングモーターの深さの調整

- 1 収納位置と設置位置の中間で停止するようにモーターを移動 します。
- ステアリングシステムのハウジング底部のカラーを緩めます。

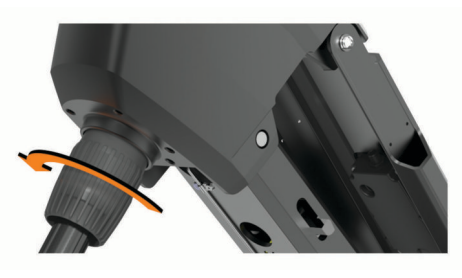

**注**: カラーを緩めるとモーターが下に滑り落ちてくるので、 ご注意ください。

3 トローリングモーターの深さを上下させます。

#### 注記

コイルケーブルが圧迫されるため、モーターの深さを低く設 定しないでください。コイルケーブルが圧迫されると、モー ターが操舵する際に摩擦によって損傷する可能性がありま す。

- 4 ステアリングシステムのハウジング底部のカラーを締め付け ます。
- 5 以下のようにして、アクションを選択します。
  - トローリングモーターを設置している場合は、モーターを 完全に設置した位置に移動して深さを確認してください。
     トローリングモーターを収納している場合は、モーターを 収納位置に移動して深さを確認してください。

6 必要に応じてこの手順を繰り返し、設置位置または収納位置 に対して適切な深さに設定します。

#### 設置位置からのモーターの収納

#### 注記

収納位置に移動する前に、モーターの回転を完全に停止させる必 要があります。 モーターを収納位置に動かしたときにモーター が回転していると、ステアリングシステムが損傷するおそれがあ ります。

- 1 プルケーブルを止まるまで引き上げてラッチを解除し、しっかりと保持し続けます。
- 2 プルケーブルを後方に持ち上げて、モーターをゆっくりと収納位置に下げます。

注: トローリングモーターがマウントベースの収納位置に正 しく収まるように、トローリングモーターの深さを調整する 必要がある場合があります(トローリングモーターの深さの 調整,1ページ)。調整した位置が浅すぎると、ガススプリン グが押される場合があります。調整した位置が深すぎると、 マウントベースの端から外れる場合があります。

- 3 必要に応じて、ステアリングシステムのハウジングを押し下 げて収納位置にロックします。
- 4 安全ストラップを固定します (安全ストラップの固定, 1ペ ージ)。

#### 安全ストラップの固定

安全ストラップは、モーターを収納位置のベースにしっかりと固 定し、意図しない展開を防止します。

 モーターを収納した状態で、ストラップの長い方の端①をモ ーターの上部に持ち上げます。

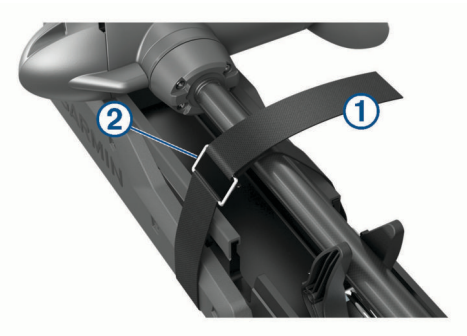

- ストラップの端をストラップのもう一方の端にあるバックル
   ②に通します。
- モーターがマウントにしっかりと固定されるまで、ストラップをバックルに通して引きます。
- 4 ストラップをバックルから引き離し、押し下げてストラップ のもう一方の側に固定します。

#### トローリングモーター表示パネル

トローリングモーターマウントのディスプレイパネルは、重要な 情報が一目でわかります。

**注:** ディスプレイパネルのバックライトは周囲の明るさに応じ て点灯し、夜間は自動的に暗くなります。

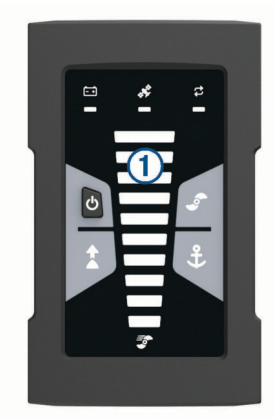

| ①<br>速度                                                                                                    | モーター速度レベルを示します (モーター速度の調整,<br>5 ページ)。                                                                                                    |
|----------------------------------------------------------------------------------------------------|----------------------------------------------------------------------------------------------------|
| トローリング<br>モーターの電<br>池の状態                                                                                                | 緑:モーターのバッテリー電圧は良好です。<br>黄:モーターのバッテリー電圧が低下しています。<br>赤:モーターのバッテリー電圧が非常に低くなっていま<br>す。                                                                                                    |
| <ul> <li>              GPS 信号ス<br/>テータス          </li> <li>             £             -ターステ<br/>-タス         </li> </ul> | 緑:モーターの GPS 信号は良好です。<br>黄:モーターの GPS 信号は弱いです。<br>赤:モーターに GPS 信号がありません。<br>トローリングモーターのステータスを表示します (ステ<br>ータスインジケータ, 2 ページ)。                                                                                                    |
| ◎電源                                                                                                    | 長押しすると、モーターはオフになります。<br>注:デフォルトでは、トローリングモーターは給電されると自動的にオンになります。このボタンを押してオンにする必要はありません。これは設定で変更できます(トローリングモーターの設定,8ページ)。<br>トローリングモーターの設定,8ページ)。<br>トローリングモーターが収納位置で2時間経過すると、自動的にオフになります。<br>プロペラが回転しているときに押すと、プロペラが停止します。<br>3回押すと、ペアリングモードになります。 |
| プロペラステ<br>ータス                                                                                                    | プロペラがオンのときに点灯します (プロペラのオン/<br>オフの切り替え,5 ページ)。                                                                                                    |
| ▲<br>方向保持ステ<br>ータス                                                                                                    | 方向保持がオンのときに点灯します (船首方向の維持,<br>6 ページ)。                                                                                                    |
| <b>€</b><br>錨ロックステ<br>ータス                                                                                               | 錨ロックがオンのときに点灯します (位置の保持, 6 ペ<br>ージ)。                                                                                                    |

#### ステータスインジケータ

\$
LED はモーターのステータスを示します。

| 緑 | 通常動作                              |
|---|-----------------------------------|
| 赤 | 点灯:システム起動中                        |
|   | 点滅:システムエラー                        |
| 青 | ペアリングモード                          |
| 黄 | リカバリモード( ソフトウェアアップデートおよびリカバリ手順用 ) |

## トローリングモーターの校正

自動操舵機能を使用する前に、トローリングモーターのコンパス を校正する必要があります。 最高の結果を得るには、穏やかな 水の上で風がほとんどない、またはまったくない状態の日に、モ ーターを校正する必要があります。 自動操舵機能が期待どおり に動作しない場合は、校正プロセスを繰り返すことができます。

1 開けた平水区域まで船舶を運転して停止します。

校正プロセスを開始するには、ボートが静止している必要が あります。

2 必要に応じて、トローリングモーターを設置します(収納位置からのモーターの設置,1ページ)。

- 3 リモートコントロールで、 **■** > Settings > Trolling Motor > Calibrate > Compass の順に選択します。
- 4 フットペダルまたはアウトボードモーターを使用して、画面の指示に従います。

## 船首オフセットを設定する

取り付け角度によっては、トローリングモーターが船舶の中心線 と一致しない場合があります。 最良の結果を得るには、船首オ フセットを設定してください。

1 リモートコントロールを使用してトローリングモーターの角度を調整し①、船舶の中心線と一致させて②、まっすぐ前方を向くようにします。

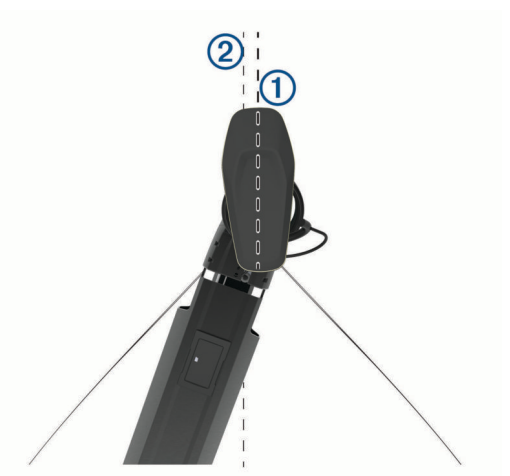

- 2 リモートコントロールで、 **■** > Settings > Trolling Motor > Calibrate > Bow Offset を選択します。
- 3 必要に応じてこの手順を繰り返します。

#### チャートプロッターへの接続

トローリングモーターを接続する前に、互換性のある Garmin<sup>®</sup>チャートプロッターに最新のソフトウェアバージョンをインスト ールする必要があります。

トローリングモーターを船舶上の互換性のある Garmin チャー トプロッターにワイヤレスで接続できます。 互換性のあるチャ ートプロッターに接続すると、リモートコントロールとフットペ ダルに加えて、チャートプロッターからトローリングモーターを 制御できます。

- チャートプロッターとトローリングモーターの電源をオンに します。
- チャートプロッターがワイヤレスネットワークをホストしていることを確認します。
   注:複数のチャートプロッターがインストールされている場合、ワイヤレスネットワークホストは1台のみです。詳細は、チャートプロッターのマニュアルを参照してください。
- 3 チャートプロッターで、設定 > 通信 > ワイヤレスデバイス > Garmin トローリングモーター > 開始の順に選択します。
- 4 トローリングモーターのディスプレイパネルで、①ボタンを 3回押してペアリングモードにします。
   トローリングモーターのディスプレイパネルにあるごは、チャートプロッターへの接続を検索している間は青色で点灯し、接続に成功すると緑色に変わります。
   接続が成功すると、確認メッセージがチャートプロッターに表示されます。
   5 チャートプロッターとトローリングエーターが正常に接続す
- 5 チャートプロッターとトローリングモーターが正常に接続されたら、チャートプロッターのトローリングモーターバーを 有効にしてモーターを制御します。

完全な操作手順については、最新バージョンのチャートプロ ッターのマニュアルを参照してください。

## リモートコントロール

#### 電池の取り付け

リモートコントロールは単三電池2本(別売)を使用して操作で きます。 最良の結果を得るには、リチウム電池を使用してくだ さい。

- 1 Dリングを反時計回りに回して引き上げ、カバーを取り外し ます。
- 2 極性に注意しながら単三電池を2本挿入します。

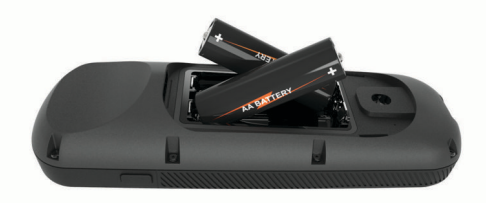

バッテリーカバーを取り付け、Dリングを時計回りに回します。

## ラニヤードの取り付け

 リモートコントロールの背面から、ラニヤードのループ ① を スロットに挿入します。

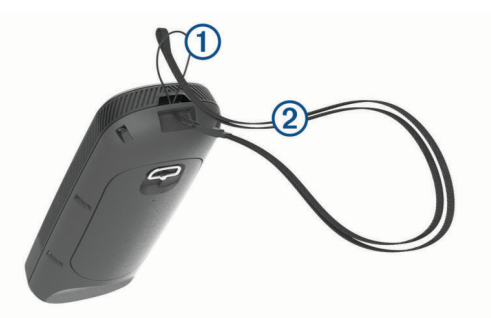

- 2 ラニヤードのもう一方の端②をループに通し、しっかりと引きます。
- 3 必要に応じて、使用中にラニヤードを首や手首に巻き付けて ラニヤードをつなぎます。

## リモートコントロールキー

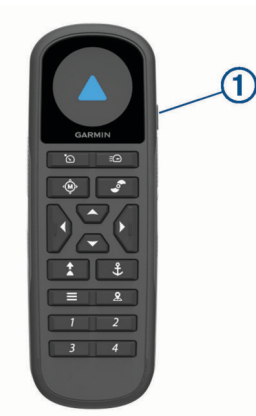

| キー         | 説明                                                                                                    |
|------------|----------------------------------------------------------------------------------------------------|
| <b>1</b> 🕁 | 長押しして、リモートコントロールをオンまたはオフにします。                                                                           |
| ۵          | 押すと、クルーズコントロールがオンになり、現在の地表速度<br>(SOG)で設定されます(速度の維持,5ページ)。<br>押すと、クルーズコントロールが解除され、手動スピードコント<br>ロールに戻ります。 |

| <ul> <li>              プロペラがオンの場合、押すと全速力に設定されます(全速力の切り替え,5ページ)。<br/>プロペラがオフの場合は、押してプロペラをオンにし、全速力に設定します。<br/>もう一度押すと、前の速度とプロペラの状態に戻ります。          </li> <li>             御ずと、手動制御になります(トローリングモーターを手動で操作する,6ページ)。<br/>押し続けると、ジェスチャーで操縦します(ジェスチャーコントロールを使用した操縦,6ページ)。               御ずと、プロペラのオン / オフが切り替わります(プロペラのオン/オフの切り替え,5ページ)。          </li> <li>             がすと、プロペラのオン / オフが切り替わります(プロペラのオン/オフの切り替え,5ページ)。         </li> <li>             がすと、プロペラのオン / オフが切り替わります(プロペラのオン/オフの切り替え,5ページ)。               御すと、メニューを移動します(メニューを操作する,4ページ)。             メニューの場合、)を押してメニュー項目を選択し、(を押して戻ります。</li></ul>                                                                                                    |
|----------------------------------------------------------------------------------------------------|
| <ul> <li>ゆり音え,5ペーシ)。<br/>プロペラがオフの場合は、押してプロペラをオンにし、全速力に<br/>設定します。</li> <li>もう一度押すと、前の速度とプロペラの状態に戻ります。</li> <li>御押すと、手動制御になります(トローリングモーターを手動で操作する,6ページ)。<br/>押し続けると、ジェスチャーで操縦します(ジェスチャーコントロールを使用した操縦,6ページ)。</li> <li>プロペラのオン / オフが切り替わります(プロペラのオン/オフの切り替え,5ページ)。</li> <li>プロペラのオン / オフが切り替わります(プロペラのオン/オフの切り替え,5ページ)。</li> <li>プロペラのオン / オフが切り替わります(プロペラのオン/オフの切り替え,5ページ)。</li> <li>プロペラの場合、)を押してメニュー項目を選択し、(を押して戻ります。</li> <li>鉱ロックの場合は、鉱ロックの位置を前方、後方、左、右に1.5 m(5ft.)動かします。<br/>方向保持または手動制御では、(および)を押して1度ずつ回転させるか、押し続けて5度刻みでステアリングを操作します。<br/>速度を段階的に変更するには ▲および ◆を押し、連続的に速度を変更するには押し続けます。</li> <li>押すと、方向保持(現在の方向を設定して維持)がオンになります(船首方向の維持,6ページ)。<br/>押すと、方向保持機能がオフになり、プロペラが停止し、手動制御が再開します。</li> <li>押し続けると、リモコンを向けて方向保持を設定できます(ジェブチャーコントロールを使用したすの保持のの運動のページ)。</li> </ul>                                                                                                    |
| <ul> <li>設定します。<br/>もう一度押すと、前の速度とプロペラの状態に戻ります。</li> <li>         ・ 押すと、手動制御になります(トローリングモーターを手動で操作する、6ページ)。<br/>押し続けると、ジェスチャーで操縦します(ジェスチャーコントロールを使用した操縦、6ページ)。     </li> <li>         ・ 押すと、プロペラのオン / オフが切り替わります(プロペラのオン / オフの切り替え、5ページ)。     </li> <li>         ・ 押すと、プロペラのオン / オフが切り替わります(プロペラのオン / オフの切り替え、5ページ)。         ・ / オフの切り替え、5ページ)。     </li> <li>         ・ 押すと、メニューを移動します(メニューを操作する、4ページ)。         メニューの場合、)を押してメニュー項目を選択し、(を押して戻ります。<br/>ゴロックの場合は、錨ロックの位置を前方、後方、左、右に 1.5 m(5ft.)動かします。<br/>方向保持または手動制御では、(および)を押して1度ずつ回転させるか、押し続けて5度刻みでステアリングを操作します。<br/>速度を段階的に変更するには ▲および →を押し、連続的に速度を変更するには押し続けます。     </li> <li>         ・ 押すと、方向保持(現在の方向を設定して維持)がオンになります(船首方向の維持、6ページ)。         押すと、方向保持機能がオフになり、プロペラが停止し、手動制御が再開します。         ・ 押し続けると、リモコンを向けて方向保持を設定できます(ジェ フィーマントロールを使用したすの保持の部務のの意味のの意味のの意味のの意味のの意味のの意味のの意味のの意味のの意味のの意</li></ul>                                                                                                    |
| <ul> <li>もつ一度押すど、前の速度とノロペラの状態に戻ります。</li> <li>         押すと、手動制御になります(トローリングモーターを手動で操作する、6ページ)。         押し続けると、ジェスチャーで操縦します(ジェスチャーコントロールを使用した操縦、6ページ)。         </li> <li>         プロペラのオン/オフが切り替わります(プロペラのオン/オフの切り替え、5ページ)。         </li> <li>         プロペラのオン/オフが切り替わります(プロペラのオン/オフの切り替え、5ページ)。         </li> <li>         プロペラのオン/オフが切り替わります(プロペラのオン/オフの切り替え、5ページ)。         </li> <li>         プロペラのオン/オフが切り替わります(プロペラのオン/オフの切り替え、5ページ)。         </li> <li>         プロペラの場合は、鉱ロックの位置を前方、後方、左、右に1.5m(5ft.)動かします。         方向保持または手動制御では、(および)を押して1度ずつ回転させるか、押し続けて5度刻みでステアリングを操作します。         速度を段階的に変更するにはへおよび、を押し、連続的に速度を変更するには押し続けます。         </li> <li>         押すと、方向保持(現在の方向を設定して維持)がオンになります(船首方向の維持、6ページ)。         押した、方向保持機能がオフになり、プロペラが停止し、手動制御が再開します。         アしたのけて方向保持を設定できます(ジェスキャーコントロールを使用したち向保持を設定できます(ジェスキャーコントロールを使用した方向保持を設定できます(ジェスキャーコントロールを使用した方向保持を設定できます(ジェスチャーコントロールを使用した方向保持を設定できます(ジェスキャーコントロールを使用した方向保持を設定できます(ジェスチャーコントロールを使用した方向保持を設定できます(ジェスチャーコントロールを使用したすの保持の第二の</li> </ul> |
| <ul> <li></li></ul>                                                                                                    |
| <ul> <li>押し続けると、ジェスチャーで操縦します(ジェスチャーコントロールを使用した操縦,6ページ)。</li> <li>         押すと、プロペラのオン / オフが切り替わります(プロペラのオン / オフの切り替え,5ページ)。          押すと、メニューを移動します(メニューを操作する,4ページ)。         メニューの場合、)を押してメニュー項目を選択し、(を押して戻ります。</li></ul>                                                                                                    |
| <ul> <li>押すと、プロペラのオン / オフが切り替わります (プロペラのオン / オフの切り替え,5ページ)。</li> <li>押すと、メニューを移動します (メニューを操作する,4ページ)。</li> <li>メニューの場合、)を押してメニュー項目を選択し、(を押して戻ります。</li> <li>錨ロックの場合は、錨ロックの位置を前方、後方、左、右に1.5m (5ft.)動かします。</li> <li>方向保持または手動制御では、(および)を押して1度ずつ回転させるか、押し続けて5度刻みでステアリングを操作します。</li> <li>速度を段階的に変更するには ▲および →を押し、連続的に速度を変更するには押し続けます。</li> <li>押すと、方向保持(現在の方向を設定して維持)がオンになります(船首方向の維持,6ページ)。</li> <li>押すと、方向保持機能がオフになり、プロペラが停止し、手動制御が再開します。</li> <li>押し続けると、リモコンを向けて方向保持を設定できます(ジェブキャーコントロールを使用したすの保持の調整のページ)</li> </ul>                                                                                                    |
| <ul> <li>         ノイオノの切り目え、5ペ シ)。</li></ul>                                                                                                    |
| <ul> <li>() ジ)。</li> <li>メニューの場合、)を押してメニュー項目を選択し、(を押して戻ります。</li> <li>錨ロックの場合は、錨ロックの位置を前方、後方、左、右に1.5 m(5ft.)動かします。</li> <li>方向保持または手動制御では、(および)を押して1度ずつ回転させるか、押し続けて5度刻みでステアリングを操作します。</li> <li>速度を段階的に変更するには▲および ◆を押し、連続的に速度を変更するには押し続けます。</li> <li></li></ul>                                                                                                    |
| <ul> <li>メニューの場合、)を押してメニュー項目を選択し、(を押して戻ります。</li> <li>錨ロックの場合は、錨ロックの位置を前方、後方、左、右に1.5 m (5ft.)動かします。</li> <li>方向保持または手動制御では、(および)を押して1度ずつ回転させるか、押し続けて5度刻みでステアリングを操作します。</li> <li>速度を段階的に変更するには▲および→を押し、連続的に速度を変更するには押し続けます。</li> <li>押すと、方向保持(現在の方向を設定して維持)がオンになります(船首方向の維持,6ページ)。</li> <li>押すと、方向保持機能がオフになり、プロペラが停止し、手動制御が再開します。</li> <li>押し続けると、リモコンを向けて方向保持を設定できます(ジェフスキャーコントロールを使用した支向保持の調整のページ)</li> </ul>                                                                                                    |
| <ul> <li>(56)。</li> <li>(5f.)動かします。</li> <li>方向保持または手動制御では、(および)を押して1度ずつ回転させるか、押し続けて5度刻みでステアリングを操作します。</li> <li>速度を段階的に変更するには▲および→を押し、連続的に速度を変更するには押し続けます。</li> <li>押すと、方向保持(現在の方向を設定して維持)がオンになります(船首方向の維持,6ページ)。</li> <li>押すと、方向保持機能がオフになり、プロペラが停止し、手動制御が再開します。</li> <li>押し続けると、リモコンを向けて方向保持を設定できます(ジェスチャーコントロールを使用した方向保持を設定できます(ジェスチャーコントロールを使用した方向保持を設定できます)</li> </ul>                                                                                                    |
| <ul> <li>(5ft.)動かします。</li> <li>方向保持または手動制御では、(および)を押して1度ずつ回転させるか、押し続けて5度刻みでステアリングを操作します。</li> <li>速度を段階的に変更するには▲および→を押し、連続的に速度を変更するには押し続けます。</li> <li>押すと、方向保持(現在の方向を設定して維持)がオンになります(船首方向の維持,6ページ)。</li> <li>押すと、方向保持機能がオフになり、プロペラが停止し、手動制御が再開します。</li> <li>押し続けると、リモコンを向けて方向保持を設定できます(ジェスチャーコントロールを使用したすの保持の課意。</li> </ul>                                                                                                    |
| <ul> <li>方向保持または手動制御では、(および)を押して1度すつ回転<br/>させるか、押し続けて5度刻みでステアリングを操作します。</li> <li>速度を段階的に変更するには▲および →を押し、連続的に速度<br/>を変更するには押し続けます。</li> <li>押すと、方向保持(現在の方向を設定して維持)がオンになりま<br/>す(船首方向の維持,6ページ)。</li> <li>押すと、方向保持機能がオフになり、プロペラが停止し、手動制<br/>御が再開します。</li> <li>押し続けると、リモコンを向けて方向保持を設定できます(ジェ<br/>フチャーコントロールを使用した方向保持の調整 の ページ)</li> </ul>                                                                                                    |
| 速度を段階的に変更するには ▲および →を押し、連続的に速度<br>を変更するには押し続けます。                                                                                                    |
| ★ 押すと、方向保持(現在の方向を設定して維持)がオンになります(船首方向の維持,6ページ)。<br>押すと、方向保持機能がオフになり、プロペラが停止し、手動制御が再開します。<br>押し続けると、リモコンを向けて方向保持を設定できます(ジェスチャーコントロールを使用したすの保持の調整。ページ)                                                                                                    |
| 9 (船自力) らの(船時, 6 ペ シ)。<br>押すと、方向保持機能がオフになり、プロペラが停止し、手動制<br>御が再開します。<br>押し続けると、リモコンを向けて方向保持を設定できます (ジェ<br>フチャーコントロールを使用した方向保持の調整 の ペ ジン                                                                                                    |
| 御が再開します。<br>押し続けると、リモコンを向けて方向保持を設定できます (ジェ<br>スチャーコントロールを使用した方向保持の調整 のページ)                                                                                                    |
| 押し続けると、リモコンを回けて万回保持を設定できます (ンエ                                                                                                    |
| ヘノヾ ̄コノトロニルで使用した刀凹体付い詞盤, 0 ヘニン)。                                                                                                    |
| 押すと、錨ロックがオンになります。 錨ロックはトローリングモ                                                                                                    |
| ーターを使用して位置を保持します(位置の保持,6ページ)。                                                                                                    |
| ゴロックのとさに押すと細ロックがオブになり、前のステアウン<br>  グモードに戻ります。                                                                                                    |
| 押し続けると、リモコンを向けて錨ロック位置を動かせます(ジ                                                                                                    |
| エスナャーコントロールを使用した保持位置の調整,6ペー<br> ジ)。                                                                                                    |
| ■ 押すとメニューが開きます。                                                                                                    |
| 押すと、メニューを終了します。                                                                                                    |
|                                                                                                    |
| 1~4   押すと、キーに割り当てられた Garmin チャートプロッターのシ<br>  ョートカットが開きます。 <sup>1</sup>                                                                                                    |

## リモートコントロール画面

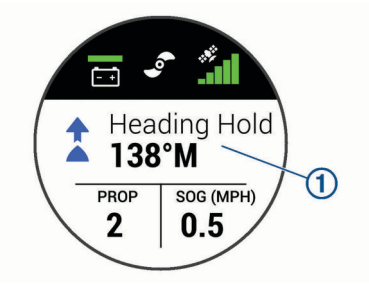

| 1 | トローリングモーターの動作状態を表示します。<br>例えば、手動コントロールでは Manual が表示され、方向保持が<br>オンの場合は Heading Hold が表示されると同時に、方向保持の<br>設定ポイントが度数で表示されます。                           |
|---|----------------------------------------------------------------------------------------------------|
|   | トローリングモーターの電池の状態を表示します。<br>緑:モーターのバッテリー電圧は良好です。<br>黄:モーターのバッテリー電圧が低下しています。<br>赤:モーターのバッテリー電圧が非常に低くなっています。<br>ヒント:リモートコントロールの電池残量は、■を押して確<br>認できます。 |
| • | プロペラの状態を表示します。<br>プロペラアイコンが表示されている場合、プロペラはオンで<br>す。 プロペラアイコンが表示されていない場合、プロペラはオ<br>フです。                                                             |

<sup>1</sup> 互換性のある Garm<sup>in</sup> チャートプロッターに接続する必要があります。 詳細に ついてはチャートプロッターのマニュアルを参照してください。

| NF   | トローリングモーターの GPS 信号強度を表示します。     |  |
|------|---------------------------------|--|
| PROP | プロペラの速度レベルを示します (モーター速度の調整, 5 ペ |  |
|      | ージ)。                            |  |
| SOG  | 地表速度(SOG)の測定値を指定された単位で示します。     |  |

## メニューを操作する

メニューおよび矢印キーを使用して、リモートコントロールのメ ニューを操作できます。

- ・ を押すとメニューが開きます。
- 別のメニューアイテム間を移動するには、 →と ▲を押します。
- ・ メニュー項目を選択するには、)を押します。
- ・ 前のメニュー項目に戻るには、 ∢を押します。
- メニューを終了するには、■を押すか、メイン画面が表示されるまで繰り返し(を押します。

## リモートコントロールの校正

#### 注記

電子コンパスは屋外で校正します。 船首方向の精度を向上させ るには、車両、建物、および送電線など、磁場に影響を与える物 体の近くには立たないでください。

ジェスチャーを使用してモーターを制御する前に、リモートコン トロールのコンパスを校正する必要があります。 校正後にジェ スチャーコントロールが正しく機能しない場合は、必要に応じて この手順を繰り返してください。

- 2 Startを選択して、画面上の指示に従います。

## リモートコントロールのペアリング

リモートコントロールは工場出荷時にトローリングモーターと ペアリングされていますが、接続が切断された場合は再度ペアリ ングする必要があります。

- 1 トローリングモーターをオンにします。
- 2 トローリングモーターのディスプレイパネルで、○ボタンを 3回押してペアリングモードにします。 トローリングモーターのディスプレイパネルにある ごが、接

「ローリンノビーメーの」「スノレイハネルにのるこう」、 続を検索すると青色に点灯します。

- 3 リモートコントロールをトローリングモーターのディスプレ イパネルから1m(3ft.)以内の範囲に近づけます。
- 4 リモートコントロールの電源を入れます。
- 5 リモートコントロールで、 **三** > Settings > Remote Control > Pair > Start の順に選択します。 接続が成功すると、トローリングモーターのディスプレイパ ネルにある ⇔が緑色に点灯します。

## フットペダル

フットペダルを使用して、トローリングモーターを操作できま す。

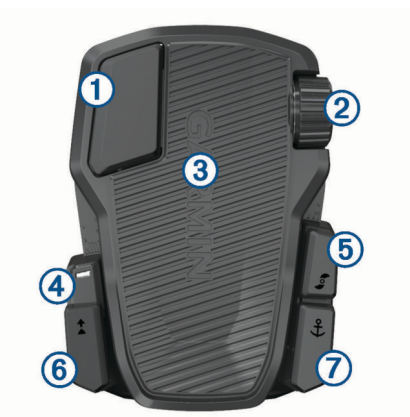

| 1      | 単発プ<br>ロペラ<br>コント<br>ロール | 押し続けると、設定速度でプロペラがオンになります。<br>放すと、プロペラがオフになります。                                                                                                    |
|--------|--------------------------|----------------------------------------------------------------------------------------------------|
| 2      | スピー<br>ドホイ<br>ール         | ホイールを向こう側に回転すると、プロペラ速度または<br>クルーズコントロール速度が上がります。<br>ホイールを手前に回転すると、プロペラ速度またはクル<br>ーズコントロール速度が下がります。<br>注: 錨ロックがオンになっていると、スピードホイール<br>は作動しません。            |
| 3      | ステア<br>リング<br>ペダル        | つま先でペダルを押し、モーターを時計回りに回転させ<br>ます。<br>ペダルをかかとで押し、モーターを反時計回りに回転さ<br>せます。<br>注: 錨ロックまたは方向保持がオンになっている場合、<br>またはルートを走行している場合は、ペダルを踏むと前<br>のプロペラ速度で手動制御を再開します。 |
| 4      | ステー<br>タスイ<br>ンジケ<br>ータ  | フットペダルの状態を表示します (ステータスインジケ<br>ータ, 5 ページ)。                                                                                                    |
| 5      | 連続プ<br>ロペラ<br>コント<br>ロール | 押すと、プロペラのオン/オフが切り替わります (プロペ<br>ラのオン/オフの切り替え, 5 ページ)。                                                                                                    |
| €<br>1 | 方向保<br>持                 | 押すと、現在の方向を設定し、維持します (船首方向の維持, 6 ページ)。<br>押すと、方向保持機能がオフになり、プロペラが停止し、<br>手動制御が再開します。                                                                      |
| 7<br>£ | 錨ロッ<br>ク                 | 押すと、錨ロックがオンになります。 錨ロックはトロー<br>リングモーターを使用して位置を保持します (位置の保<br>持, 6 ページ)。<br>押すと、錨ロックをオフにし、前のステアリングモード<br>に戻ります。                                           |

## 電池の取り付け

フットペダルは、単三アルカリ電池、NiMH 電池、またはリチウム電池(別売)2本を使用して操作できます。 最良の結果を得るには、リチウム電池を使用してください。

- 1 フットペダルの前部をできるだけ持ち上げます。
- 2 電池カバー ① の端をつまんで、引き上げて取り外します。

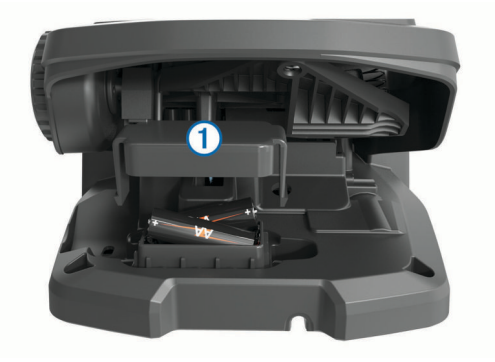

- 3 極性に注意しながら単三電池を2本挿入します。
- 4 電池カバーを電池の上に置き、両側が所定の位置にカチッと 収まるまで押し下げます。

## フットペダルのペアリング

フットペダルは工場出荷時にトローリングモーターとペアリン グされていますが、接続が切断された場合は再度ペアリングする 必要があります。

- **1** トローリングモーターをオンにします。
- 2 トローリングモーターのディスプレイパネルで、①ボタンを 3回押してペアリングモードにします。 トローリングモーターのディスプレイパネルにある ごが、接 続を検索すると青色に点灯します。
- 3 フットペダルをトローリングモーターのディスプレイパネル から1m(3ft.)以内の範囲に近づけます。
- 4 電源ケーブルを使用してフットペダルを電源に接続するか、 電池を挿入して電源を入れます。
- 5 フットペダルを踏んでから 30 秒以内に、フットペダルのステ ータス LED が青色に点灯するまで € を押し続けます。
- **6 ま**を放します。

フットペダルのステータス LED は、接続を検索すると青色に 点灯し、トローリングモーターと正常にペアリングされると 消灯します。

接続が成功すると、トローリングモーターのディスプレイパ ネルにある ✿ が緑色に変わります。

## ステータスインジケータ

フットペダルの LED は、フットペダルの状態を示します。

| 緑色に点灯               | フットペダルの電源がオンになっています。                                                               |
|---------------------|------------------------------------------------------------------------------------|
| ブルーに点<br>灯          | フットペダルがペアリングされています。 トローリング<br>モーターに接続するか、接続できずにペアリングプロセス<br>がタイムアウトすると、LED が消灯します。 |
| ボタンを押<br>すと緑で点<br>滅 | フットペダルがトローリングモーターに接続されており、<br>押しているボタンのコマンドを送信しています。                               |
| ボタンを押<br>すと赤で点<br>滅 | フットペダルがトローリングモーターに接続されていませ<br>ん。                                                   |
| オフ                  | ペダルがトローリングモーターに接続されており、コマン<br>ドを送信していない場合、LED は消灯します。 これによ<br>り、電池寿命が延びます。         |

## 操作

リモートコントロール、フットペダル、互換性のある Garmin チャートプロッター、またはこれらのデバイスの組み合わせを使用して、トローリングモーターを操作できます。

ー般的に、リモートコントロール用に提供されているほとんどの 操作手順は、接続されているチャートプロッターにも適用されま す。特定のチャートプロッターの操作手順については、チャー トプロッターの最新のマニュアルを参照してください。

注: リモートコントロールとチャートプロッターを使用してい るときに使用できる一部の機能は、フットペダルを使用している ときのみ使用できます。

## プロペラのオン / オフの切り替え

#### ▲ 警告

ご自身や水中の他の人が回転するプロペラに接触する可能性の あるエリアではモーターを使用しないでください。

必要に応じて、トローリングモーターを設置します(収納位置からのモーターの設置,1ページ)。

**注**: トローリングモーターが収納位置にある場合、プロペラ はオンにできません。

- 2 リモートコントロールまたはフットペダルの プを押すと、プロペラがオンになります。
- 3 😴 を押すとプロペラがオフになります。

#### モーター速度の調整

リモートコントロールまたはフットペダルを使用して、トローリ ングモーターの速度を調整できます。

- 必要に応じて、リモートコントロールの 
   ● を押すか、フット ペダルで操縦して手動モードにします。
- 2 次の中からオプションを選択します。
  - リモートコントロールで、▲および →を押してモーターの 速度を増減します。
  - フットペダルでスピードホイールを向こう側 / 手前方向 に回転させ、モーターの速度を増減させます。

リモートコントロールの PROP フィールドとディスプレイ パネルのバーはプロペラ速度を示します (トローリングモー ター表示パネル, 1 ページ)。

3 必要に応じて、プロペラをオンにします (プロペラのオン / オ フの切り替え,5ページ)。

プロペラがオフの場合、またはクルーズコントロールや錨ロック などのモーターの別の機能を起動した場合、選択したプロペラ回 転数は維持されます。

#### 全速力の切り替え

リモートコントロールの Ξ を押します。
 トローリングモーターのプロペラ速度が急速に全速力まで上昇します。

2 Ξ を押すと前のプロペラ速度に戻ります。 ヒント: 全速力時は、リモートコントロールの →を押してプロペラの速度をゆっくりと下げることができます。

#### 速度の維持

クルーズコントロール機能を使用する前に、トローリングモータ ーを校正する必要があります (トローリングモーターの校正, 2 ページ)。

クルーズコントロール機能は自動操舵機能で、特定の地表速度を 設定および維持し、水流および風の変化を自動的に調整します。 注: クルーズコントロール機能はリモートコントロールからの み有効にできますが、速度と方向はリモートコントロールとフッ トペダルの両方から制御できます。

- リモートコントロールの を押します。
   クルーズコントロールは現在の速度で有効になります。
- 必要に応じて、リモートコントロールまたはフットペダルで 速度を調整します。
- 3 必要に応じて、リモートコントロールまたはフットペダルで 方向を調整します。 ヒント:方向保持機能を使用しているとき(船首方向の維持, 6ページ)、またはルートをたどっているとき(ナビゲーションを実行する,7ページ)に、クルーズコントロールを使 用して速度を設定できます。

クルーズコントロールを無効にしてプロペラをオフにするには、 ݨ──を押します。

#### 部分的設置でのプロペラの操作

雑草や水中障害物の上を通過する場合など特定の状況では、部分 的にだけ設置されたモーターでトローリングモータープロペラ を操作できます。

- 1 トローリングモーターを設置位置にした状態で、プルケーブ ルを止まるまで引き上げてラッチを解除し、しっかりと保持 し続けます。
- 2 プルケーブルを上後方に持ち上げてモーターをゆっくりと持ち上げ、雑草や障害物を通過できる位置にします。

プロペラが回転を停止し、モーターが横方向に旋回します。

3 リモートコントロールまたはフットペダルを使用してプロペ ラをオンにし、必要に応じてモーターを操作します。 **注**: モーターが中間点を超えて上がると、プロペラは安全対 策として自動的に停止しますが、モーターは横方向に旋回し ません。

4 障害物を通過したら、モーターをゆっくりと設置位置まで下 げるか、モーターを収納位置まで上げます。

モーターを部分的設置した後は、収納位置に上げてマウントレー ル上に適切に配置する前に、モーターを手動で片側に旋回させる 必要がある場合があります。

## ステアリング

#### トローリングモーターを手動で操作する

手動モードは、トローリングモーターのデフォルトの操作モード です。 手動モードでは、必要に応じてトローリングモーターの 方向と速度を調整できます。

**注:** トローリングモーターは、オンになったときデフォルトで 手動モードになります。

- 1 必要に応じて、リモートコントロールで @を選択します。
- 2 以下のようにして、アクションを選択します。
  - ・ リモートコントロールで、 (と)を押して操縦します。
     注:リモートコントロールでジェスチャーコントロールを 使用して、船舶を手動で操縦することもできます (ジェス チャーコントロールを使用した操縦,6ページ))。
  - フットペダルを使用する場合、つま先とかかとでペダルを 押して操縦します。

#### 船首方向の維持

方向保持機能を使用する前に、トローリングモーターを校正する 必要があります (トローリングモーターの校正, 2ページ)。

方向保持機能は、船舶の現在の方向を設定および維持する自動操 舵機能です。 偏流を考慮した場合の方向保持機能の動作を設定 できます (方向保持動作の変更, 6 ページ)。

- 1 目的の方向に船舶を操縦します。
- 2 リモートコントロールまたはフットペダルで、★を選択します。

注: (および)を押すか、ジェスチャーコントロールを使用して (ジェスチャーコントロールを使用した方向保持の調整, 6ページ)、方向保持の方向を調整できます。

方向保持を無効にして手動モードに戻るには、**☆**、◎ を選択する か、フットペダルを踏みます。

#### 方向保持動作の変更

方向保持機能は、風や水流の影響を受けた場合に、船舶の船首方 向を維持するように変更できます。

- リモートコントロールで、 →> Settings > Trolling Motor > Heading Hold の順に選択します。
- 2 次の中からオプションを選択します。
  - 偏流に関係なく船舶を同じ方向に向けるには、Vessel Align を選択します。

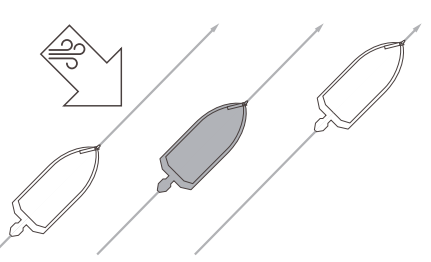

 偏流を計算しながら船舶を同じ方向に向けるには、Go To を選択します。

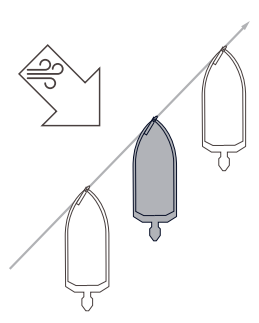

#### 位置の保持

錨ロック機能を使用する前に、トローリングモーターを校正する 必要があります (トローリングモーターの校正, 2ページ)。

錨ロック機能は GPS による自動操舵機能で、トローリングモー ターを使用して位置を設定および維持し、物理的な錨を下ろした かのように機能します。

- 1 必要に応じて、錨ロックを設定する位置まで船舶を移動します。
- 2 リモートコントロールまたはフットペダルで、まを選択します。

**注:** リモートコントロールの矢印キーを押すか、ジェスチャ ーコントロールを使用して (ジェスチャーコントロールを使 用した保持位置の調整, 6 ページ)、錨ロックの位置を 1.5 m (5 ft.) 調整できます。

錨ロックを無効にするには、**€** をもう一度押すか、フットペダル で操縦します。

#### ジェスチャーコントロール

リモートコントロールの向きを変えたり動かしたりして、トロー リングモーターを操作できます。 ジェスチャーコントロールを 使用する前に、トローリングモーターのコンパス (トローリング モーターの校正, 2ページ)とリモートコントロールのコンパス (リモートコントロールの校正, 4ページ)を校正する必要があり ます。

#### ジェスチャーコントロールを使用した操縦

リモートコントロールを向けることで、モーターを操縦できま す。

- 1 必要に応じて、プロペラをオンにします (プロペラのオン / オ フの切り替え,5ページ)。
- 2 

   を押し続けます。
- 3 <br />
   を押した状態で、リモートコントロールを左右に向けて、<br />
  左舷または右舷を操縦します。
- 4 操縦を停止するには @ を放します。

#### ジェスチャーコントロールを使用した方向保持の調整

リモートコントロールを動かして方向保持を調整できます (船首 方向の維持, 6 ページ)。

- 1 必要に応じて、プロペラをオンにします (プロペラのオン / オ フの切り替え,5ページ)。
- 2 ★を押し続けます。
- 3 方向を調整する方向にリモートコントロールを向けます。
- 4 ≵を放すと、方向が設定されます。

#### ジェスチャーコントロールを使用した保持位置の調整

錨ロック機能を使用しているときは、リモートコントロールを動 かして位置を調整できます (位置の保持, 6 ページ)。

- 1 必要に応じて、錨ロック機能をオンにします。
- 2 まを押し続けます。
- 3 位置を移動したい方向にリモートコントロールを向けます。 向けた方向に 1.5 m (5 ft.) 位置が動きます。
- 4 3 を放します。
- 5 目的の位置になるまで、この手順を繰り返します。

## ウェイポイント

ウェイポイントは位置をマークするために使用され、後でその位 置に戻ることができます。

トローリングモーターをチャートプロッターに接続すると、チャ ートプロッターに保存されているウェイポイントはトローリン グモーターに保存されているウェイポイントと同期されます。 1つのデバイスでウェイポイントを追加、削除、または編集する と、もう1つのデバイスに保存されているウェイポイントが自動 的に変更されます。

作成できるウェイポイント数は最大 5000 です。

#### ウェイポイントを作成する

現在地をウェイポイントとして保存できます。

- 1 必要に応じて、ウェイポイントとして保存する場所まで走行します。
- 2 リモートコントロールの 2 を押します。

#### ウェイポイントにナビゲーションする

- 1 リモートコントロールで、 **■**> Waypoints を選択します。 最も近い 10 個のウェイポイントのリストが表示されます。
- 2 ウェイポイントを選択します。
- 3 Navigate To を選択します。
- 4 プロペラをオンにします (プロペラのオン / オフの切り替え, 5ページ)。

トローリングモーターはウェイポイントの位置まで走行しま す (ナビゲーション, 8 ページ)。

#### ウェイポイントの詳細を表示する

- 1 リモートコントロールで、■>Waypoints を選択します。 最も近い 10 個のウェイポイントのリストが表示されます。
- 2 ウェイポイントを選択します。
- 3 Review を選択します。

#### ウェイポイント名の編集

- 1 リモートコントロールで、**■**> Waypoints を選択します。 最も近い 10 個のウェイポイントのリストが表示されます。
- 2 ウェイポイントを選択します。
- **3 Edit**を選択します。
- 4 新しいウェイポイント名を入力します。

#### ウェイポイントの削除

- リモートコントロールで、■> Waypoints を選択します。 最も近い 10 個のウェイポイントのリストが表示されます。
   ウェイポイントを選択します。
- 3 Delete を選択します。

## ルート

ルートは、最終的な目的地に至る一連の位置です。 トローリングモーターをチャートプロッターに接続すると、チャ ートプロッターに保存されているルートがトローリングモータ ーに保存されているルートと同期されます。1つのデバイス上 のルートを削除または編集すると、もう一方のデバイスに保存さ れているルートが自動的に変更されます。ルートはチャートプ ロッターでのみ作成できます。

最大 100 件のルートを保存できます。

#### ナビゲーションを実行する

- 1 リモートコントロールで、**■** > Routes を選択します。 最も近い 10 のルートのリストが表示されます。
- 2 ルートを選択します。
- 3 Navigate To を選択します。
- 4 次の中からオプションを選択します。
  - ルートを作成したときに使用した出発地点からのルート をナビゲーションするには、Forwardを選択します。

- ルートを作成したときに使用した目的地点からのルート をナビゲーションするには、Backwardを選択します。
- 現在地からルートの先頭までナビゲーションして、次にル ートをナビゲーションするには、From Start を選択しま す。
- 5 プロペラをオンにします (プロペラのオン / オフの切り替え, 5ページ)。 トローリングモーターは、ルートに沿って選択した順に走行 します (ナビゲーション, 8ページ)。
- ルート詳細の表示
- 1 リモートコントロールで、**■** > Routes を選択します。 最も近い 10 のルートのリストが表示されます。
- 2 ルートを選択します。
- 3 Review を選択します。

#### ルート名を編集する

- 1 リモートコントロールで、**■** > Routes を選択します。 最も近い 10 のルートのリストが表示されます。
- 2 ルートを選択します。
- **3 Edit** を選択します。
- 4 新しいルート名を入力します。

#### ルートの削除

- 1 リモートコントロールで、■ > Routes を選択します。 最も近い 10 のルートのリストが表示されます。
- 2 ルートを選択します。
- 3 Delete を選択します。

#### トラック

トラックは、船舶の経路の記録です。 現在記録されているトラックは、アクティブトラックと呼ばれ、保存することができます。 最大 50 件のトラックを保存できます。

トローリングモーターをチャートプロッターに接続すると、チャ ートプロッターに保存されているアクティブトラックおよび保 存トラックが、トローリングモーターに保存されているアクティ ブトラックおよび保存トラックと同期されます。1つのデバイ スでアクティブトラックと保存トラックを追加、削除、または編 集すると、もう1つのデバイスに保存されているアクティブトラ ックと保存トラックが自動的に変更されます。

#### アクティブトラックを保存する

現在記録されているトラックは、アクティブトラックと呼ばれま す。 アクティブトラックを保存して、後でナビゲートできます。 トローリングモーターには 50 トラックまで保存できます。

- 1 リモートコントロールで、 ⇒> Tracks > Save Active Track の順に選択します。 アクティブトラックは、現在の日付がトラック名として保存 されます。
- 2 保存したトラックの名前を変更します(オプション)。

#### アクティブトラックを消去する

➡ > Tracks > Clear Active Track の順に選択します。トラックのメモリが消去され、アクティブトラックが引き続き記録されます。

#### アクティブトラックの開始点へのナビゲーション

現在記録されているトラックは、アクティブトラックと呼ばれま す。 現在の位置から移動した経路に沿って、アクティブトラッ クの開始点に戻ることができます。

- 1 > Tracks > Backtrack を選択します。
- プロペラをオンにします (プロペラのオン / オフの切り替え, 5ページ)。

トローリングモーターは、移動した経路に沿ってアクティブトラックの開始点に戻ります (ナビゲーション, 8ページ)。

#### 保存したトラックのナビゲーション

- 2 保存されているトラックを選択します。
- 3 Navigate To を選択します。
- 4 次の中からオプションを選択します。
  - 保存したトラックの先頭から最後までナビゲーションす るには、Forwardを選択します。
  - 保存したトラックの最後から最初に戻ってナビゲーションするには、Backwardを選択します。
- 5 プロペラをオンにします (プロペラのオン / オフの切り替え, 5ページ)。

トローリングモーターは、選択した順で保存されたトラック に沿って移動します (ナビゲーション, 8ページ)。

#### 保存したトラックの詳細を表示する

- リモートコントロールで、 > Tracks > Saved Tracks の順 に選択します。
- 最も近い 10 個の保存トラックのリストが表示されます。
- 2 保存されているトラックを選択します。
- 3 Review を選択します。

#### 保存したトラック名を編集する

最も近い 10 個の保存トラックのリストが表示されます。

- 2 保存されているトラックを選択します。
- 3 Edit を選択します。
- 4 新しいトラック名を入力します。

#### 保存したトラックを削除する

 リモートコントロールで、 ⇒> Tracks > Saved Tracks の順 に選択します。

最も近い 10 個の保存トラックのリストが表示されます。

- 2 保存されているトラックを選択します。
- 3 Delete を選択します。

#### ナビゲーション

ナビゲーションを実行する前に、トローリングモーターを校正す る必要があります (トローリングモーターの校正, 2ページ)。 トローリングモーターは GPS を使用して、ウェイポイントの位 置にボートを操縦したり、ルートやトラックをたどったりしま す。

1 リモートコントロールでオプションを選択します。

- 保存されたウェイポイントへのナビゲーションを開始します(ウェイポイントにナビゲーションする,7ページ)。
- 保存したルートのナビゲーションを開始します (ナビゲーションを実行する, 7ページ)。
- アクティブトラックの再トレースを開始します (アクティ ブトラックの開始点へのナビゲーション, 7ページ)。
- 保存されたトラックのナビゲーションを開始します(保存 したトラックのナビゲーション、8ページ)。

**注**: 接続されているチャートプロッターからナビゲーション を開始するときに、トローリングモーターを使用して Auto Guidance 経路に従うこともできます。 詳細についてはチャ ートプロッターのマニュアルを参照してください。

Navigating がリモートコントロール画面に表示され、トロー リングモーターが船舶を目的地まで自動的に操縦します。

2 必要に応じて速度を調整してください。

#### ナビゲーションの一時停止と再開

1 ナビゲーションの実行中に、リモートコントロールでオプションを選択します。

- ナビゲーションを一時停止して錨ロックを設定するには、
   ◆を選択します。

ナビゲーションが停止し、トローリングモーターが手動モー ドに戻るか、錨ロックの位置を維持します。

- 3 必要に応じて、プロペラを始動します。

#### ナビゲーションを停止する

■ > Stop Nav を選択します。 ナビゲーションが停止し、トローリングモーターが手動モー ドに戻ります。

## 設定

#### トローリングモーターの設定

リモートコントロールで、**■ > Settings > Trolling Motor** を選 択します。

Wi-Fi: トローリングモーターのワイヤレスネットワーク設定を 設定します (ワイヤレスネットワーク設定, 8 ページ)。

Calibrate: トローリングモーターコンパスを校正し (トローリン グモーターの校正, 2ページ)、トローリングモーターの船首オ フセットを設定します (船首オフセットを設定する, 2ペー ジ)。

- Units: 測定単位を設定します。
- Prop Stow Side: トローリングモーターの収納時にプロペラが トローリングモーターのどちら側に回転するかを設定しま す。これが役に立つのは、収納したプロペラの近くに他のア イテムを保管するときです。
- Auto Power On: システムの電源を入れる場合は、トローリング モーターの電源をオンにします。
- **Heading Hold**: 方向保持機能の動作を設定します (方向保持動作 の変更, 6 ページ)。
- Anchor Gain: 錨ロックモードのときに、トローリングモーター の応答を設定します。 トローリングモーターの応答性を高 め、すばやく動くようにする必要がある場合は、値を大きく します。 モーターが動きすぎる場合は、値を小さくします。
- Navigation Gain: ナビゲーション時に、トローリングモーター の応答を設定します。 トローリングモーターの応答性を高 め、すばやく動くようにする必要がある場合は、値を大きく します。 モーターが動きすぎる場合は、値を小さくします。
- Clear User Data: 保存したウェイポイント、ルート、トラック、およびアクティブトラックをすべて削除します。
   注: チャートプロッターに接続している場合、これを選択すると、トローリングモーターと接続されているチャートプロッターの両方からユーザーデータが消去されます。
- Restore Defaults: トローリングモーターの設定を工場出荷時の 初期値にリセットします。

#### ワイヤレスネットワーク設定

リモートコントロールで、**■ > Settings > Trolling Motor > Wi-**Fiを選択します。

- 注: アクティブ Wi-Fi®モードは画面の上部に表示されます。
- Mode: Wi-Fi モードを設定します。 Wi-Fi テクノロジーをオフに したり、チャートプロッターのネットワークに参加したり、 ワイヤレスアクセスポイントを作成して ActiveCaptain<sup>®</sup>アプ リを使用したりできます (ActiveCaptain アプリの操作手順, 9ページ)。

Setup > Name: トローリングモーター上のワイヤレスアクセス ポイントの名前を設定します(ActiveCaptain モードのみ)。

Setup > Password: トローリングモーターのワイヤレスアクセ スポイントのパスワードを設定します (ActiveCaptain モード のみ)。

## リモートコントロールの設定

リモートコントロールで、**■** > Settings > Remote Control の順 に選択します。

- Backlight: バックライト設定を調整します。 (バックライト設定, 9 ページ)
- Beeper: キーを押すとビープ音が鳴るように設定します。
- **Power**: リモートコントロールが自動的にオフになるまでの時間 を設定します。
- Calibrate: ジェスチャーコントロール機能のリモートコントロールを校正します (リモートコントロールの校正,4ページ)。
- Pair: リモートコントロールをトローリングモーターとペアリン グします (リモートコントロールのペアリング, 4 ページ)。

Language: 画面に表示されるテキストの言語を設定します。

Restore Defaults: リモートコントロールを工場出荷時の初期設 定にリセットします。 これにより、リモートコントロールの デフォルト設定が復元されますが、保存されたユーザーデー タは削除されません。

#### バックライト設定

リモートコントロールで、 **■** > Settings > Remote Control > Backlight の順に選択します。

- Keys: キーを押したときにバックライトがオンになるように設 定します。
- Alarms: リモートコントロールでアラームが鳴ったときにバッ クライトがオンになるように設定します。

Timeout: バックライトがオフになるまでの時間を設定します。 Brightness: バックライトの輝度レベルを設定します。

## メンテナンスの必要とスケジュール

注記

海水または汽水中でモーターを使用した後は、モーター全体を真 水ですすぎ、柔らかいクロスで水性シリコーンスプレーを塗布し てください。 モーターをすすぐ際は、シャフト上部のキャップ 部に強力な水流がかからないようにしてください。

保証を維持するには、季節に合わせてモーターを準備する際に、 一連の定期メンテナンス作業を実施する必要があります。 乾燥 したほこりの多い環境(砂利道など)でモーターを使用または輸 送する場合は、シーズン中にこれらの作業をより頻繁に行う必要 があります。

サービスおよび交換部品の手順と情報については、

www.garmin.com/manuals/force\_trolling\_motor から Force トロ ーリングモーターメンテナンスマニュアルをダウンロードして ください。

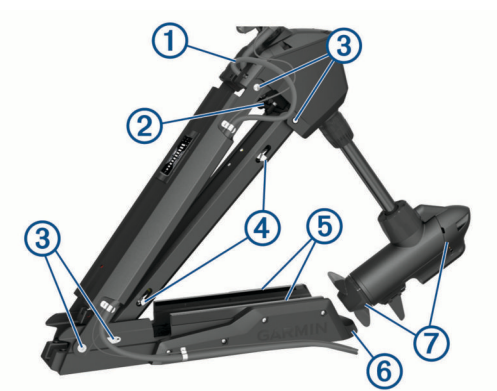

- 電源ケーブルが摩耗していないか確認し、必要に応じて継ぎ 当てまたは修理を行います①。
- 電源端子を点検し、必要に応じて清掃します②。
- ヒンジとブッシングに潤滑剤を塗布します ③。
- 格納および設置のラッチメカニズムを清掃し、潤滑剤を塗布 します④。

- マウントレールを点検し、必要に応じて交換します ⑤。
- マウントバンパーを点検し、必要に応じて交換します⑥。
- プロペラドライブモーターの陽極を清掃または交換します
   ⑦。

## モーター情報

## ActiveCaptain アプリの操作手順

ActiveCaptain アプリを使用してモバイルデバイスをトローリン グモーターに接続できます。このアプリを使用すると、トローリ ングモーターを素早く簡単に操作し、デバイスソフトウェアを更 新できます。

- 1 リモートコントロールで、 **■** > Settings > Trolling Motor > Wi-Fi > Mode > ActiveCaptain > Setup の順に選択します。
- 2 このネットワークの名前とパスワードを入力します。
- 3 モバイルデバイスのアプリケーションストアから、 ActiveCaptain アプリをインストールして開きます。
- 4 モバイルデバイスをトローリングモーターに近づけます。
- 5 モバイルデバイスの設定から Wi-Fi の接続ページを開き、前 の手順で入力した名前とパスワードを使用してトローリング モーターに接続します。

#### ActiveCaptain アプリでのソフトウェアの更新

#### 注記

ソフトウェアの更新では、大きなファイルをダウンロードするア プリが必要になることがあります。 通常のデータ制限や料金が インターネットサービスプロバイダから適用されます。 データ 制限や料金の詳細については、インターネットサービスプロバイ ダにお問い合わせください。

インストール処理には数分かかる場合があります。

- 1 モバイルデバイスをトローリングモーターに接続します (ActiveCaptain アプリの操作手順,9ページ)。
- 2 ソフトウェア更新が利用可能で、モバイルデバイスでインタ ーネットにアクセスできる場合は、Software Updates > Download を選択します。

ActiveCaptain アプリはモバイルデバイスに更新をダウンロードします。アプリをトローリングモーターに再接続すると、更新がトローリングモーターに転送されます。転送が完了すると、更新のインストールを求めるメッセージが表示されます。

3 リモートコントロールにメッセージが表示されたら、OKを選 択して更新をインストールします。

#### 収納時の寸法

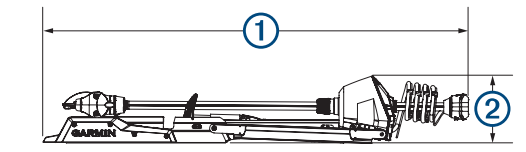

| アイテム | 50 in.モデル                                      | 57 in.モデル                                     |
|------|------------------------------------------------|-----------------------------------------------|
| 1    | 1.558 m(61 <sup>5</sup> / <sub>16</sub> in.)最小 | 1.712 m(67 <sup>3</sup> / <sub>8</sub> in.)最小 |
|      | 1.811 m(71 <sup>5/</sup> <sub>16</sub> in.)最大  | 2.066 m(81 <sup>5/</sup> 16 in.)最大            |
| 2    | 300 mm ( 11 <sup>13/</sup> <sub>16</sub> in. ) | 340 mm(13 <sup>3</sup> / <sub>8</sub> in.)    |

## 設置寸法

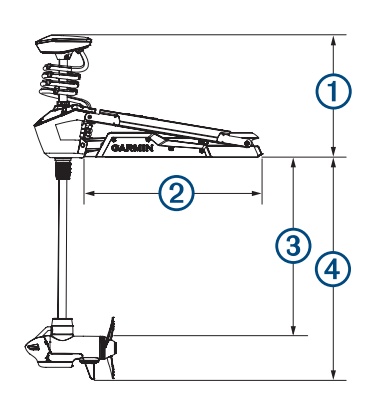

| アイテム | 50 in.モデル                                                                                     | 57 in.モデル                                                                                    |
|------|-----------------------------------------------------------------------------------------------|----------------------------------------------------------------------------------------------|
| 1    | 461 mm(18 <sup>1</sup> / <sub>8</sub> in.)最小<br>721 mm(28 <sup>3/</sup> 8 in.)最大              | 488 mm(19 <sup>3/</sup> <sub>16</sub> in.)最小<br>817 mm(32 <sup>1/</sup> 8 in.)最大             |
| 2    | 708 mm ( 27 <sup>7</sup> / <sub>8</sub> in. )                                                 | 799 mm ( 31 <sup>7</sup> / <sub>16</sub> in. )                                               |
| 3    | 648 mm(25 <sup>1</sup> / <sub>2</sub> in.)最小<br>889 mm(35 in.)最大                              | 737 mm(29 in.)最小<br>1.07 mm(42 in.)最大                                                        |
| 4    | 839 mm(33 <sup>1</sup> / <sub>16</sub> in.)最小<br>1.1 m(43 <sup>5</sup> / <sub>16</sub> in.)最大 | 920 mm(36 <sup>3/</sup> <sub>16</sub> in.)最小<br>1.18 m(46 <sup>1</sup> / <sub>2</sub> in.)最大 |

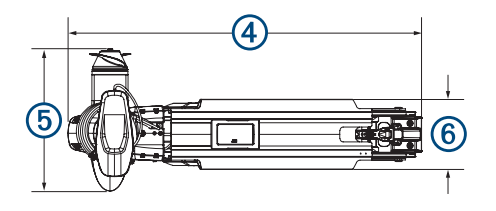

| アイテム | 50 in.モデル                                   | 57 in.モデル                                       |
|------|---------------------------------------------|-------------------------------------------------|
| 4    | 931 mm(36 <sup>11/</sup> 16 in.)            | 1.022 m ( 40 <sup>1</sup> / <sub>4</sub> in. )  |
| 5    | 402 mm(15 <sup>13/</sup> <sub>16</sub> in.) | 402 mm ( 15 <sup>13</sup> / <sub>16</sub> in. ) |
| 6    | 203 mm ( 8 in. )                            | 203 mm ( 8 in. )                                |

## デバイスの登録

今すぐオンライン登録を完了していただければ、お客様へのサポートはさらに容易になります。 購入時のレシートの原本または コピーは安全な場所に保管しておいてください。

- 1 my.garmin.com/registration にアクセスします。
- 2 Garmin アカウントにサインインします。

### Garmin サポートへのお問い合わせ

- 製品マニュアル、よく寄せられる質問(FAQ)、ビデオ、カス タマーサポートなどのヘルプや情報については、 support.garmin.com を参照してください。
- 米国:913-397-8200 または 1-800-800-1020
- 英国:0808 238 0000
- 欧州:+44(0)8708501241

## 仕様

## トローリングモーター

| 重量(モーター、<br> マウント、ケー<br> ブル ) | 50 in.モデル:30 kg(66 lb.)<br>57 in.モデル:31.75 kg(70 lb.) |
|-------------------------------|-------------------------------------------------------|
| 重量(スタビラ<br>イザ)                | 0.54 kg ( 1.2 lb. )                                   |
| 動作温度                          | -5° ~ 40°C ( 32° ~ 104°F )                            |
| 保管温度                          | -40° ~ 85°C ( -40° ~ 185°F )                          |

| 材質                           | マウントおよびモーターハウジング:アルミニウム<br>シャフトキャップ、ディスプレイパネル、サイドパネ<br>ル:プラスチック<br>モーターシャフト:グラスファイバー                                                                                               |
|------------------------------|----------------------------------------------------------------------------------------------------|
| 防水等級                         | シャフトキャップ:IEC 60529 IPX5 <sup>1</sup><br>ステアリングモーターハウジング:IEC 60529 IPX7 <sup>2</sup><br>ディスプレイパネルハウジング:IEC 60529 IPX7<br>プロペラドライブモーターハウジング:IEC 60529<br>IPX8 <sup>3</sup>           |
| コンパス安全距<br>離                 | 91 cm ( 3 ft. )                                                                                                    |
| 電源ケーブル長                      | 50 in.モデル:1.2 m(4 ft.)<br>57 in.モデル:1.1 m(3.5 ft.)                                                                                                    |
| 入力電圧                         | DC 20 ~ 45 V                                                                                                    |
| 入力電流                         | 60 A 連続                                                                                                    |
| ブレーカー ( 別<br>売 )             | DC 42 V 以上、連続 60 A に適しています。<br>注:高温下で動作する場合、または他のデバイスと回<br>路を共有している場合は、90 A 以下の大型サーキット<br>ブレーカーを使用してシステムを保護できます。船<br>舶の配線が、大型のブレーカーを使用する際の配線基<br>準を満たしていることを確認してから交換する必要<br>があります。 |
| DC 36 V 60 A<br>での主電源の使<br>用 | オフ:72mW<br>全出力:2160 W                                                                                                    |
| 無線周波数                        | 2.4 GHz @ 28 dBm 定格                                                                                                    |

#### モータースラストおよび電流引き込み情報

これらの表を参照して、スロットルレベル、出力電力、モーター の電流消費の関係を理解することができます。これらの値は、 比較的穏やかな水の中で公式 Garmin パワープロペラを使用し、 モーターは換気されないほど深い位置に設置されていること、 ±7 N-m(5 lbf)および±5 A の許容誤差を前提としています。

#### DC 24.0 V 電源

| スロットルレベル | スラスト               | 電流   |
|----------|--------------------|------|
| 10%      | 25 N-m ( 6 lbf )   | 2 A  |
| 20%      | 45 N-m(10 lbf)     | 3 A  |
| 30%      | 70 N-m ( 16 lbf )  | 6 A  |
| 40%      | 101 N-m ( 23 lbf ) | 9 A  |
| 50%      | 140 N-m ( 31 lbf ) | 14 A |
| 60%      | 184 N-m ( 41 lbf ) | 21 A |
| 70%      | 233 N-m ( 52 lbf ) | 29 A |
| 80%      | 287 N-m ( 65 lbf ) | 40 A |
| 90%      | 345 N-m ( 78 lbf ) | 54 A |
| 100%     | 355 N-m ( 80 lbf ) | 57 A |

#### DC 36.0 V 電源

| スロットルレベル | スラスト               | 電流   |
|----------|--------------------|------|
| 10%      | 21 N-m ( 5 lbf )   | 1 A  |
| 20%      | 41 N-m ( 9 lbf )   | 2 A  |
| 30%      | 69 N-m(16 lbf)     | 4 A  |
| 40%      | 103 N-m(23 lbf)    | 6 A  |
| 50%      | 144 N-m ( 32 lbf ) | 10 A |
| 60%      | 191 N-m(43 lbf)    | 15 A |
| 70%      | 246 N-m(55 lbf)    | 21 A |
| 80%      | 307 N-m(69 lbf)    | 29 A |
| 90%      | 375N-m(84 lbf)     | 39 A |
| 100%     | 445 N-m(100 lbf)   | 54 A |

・ この部品は、あらゆる方向からの浸水(雨など)に耐えます。

-\*この部品は水深1m、30 分までの偶発的な浸水に耐えます。

\*この部品は水深3mまでの継続的な浸水に耐えます。

## リモートコントロール

| 寸法(幅×高さ×奥行き) | 152 x 52 x 32 mm ( 6 x 2 x 1 <sup>1</sup> / <sub>4</sub> in. ) |
|--------------|----------------------------------------------------------------|
| 重量           | 109 g(3.8 oz.)( 電池を含まない)                                       |
| 材質           | ガラス充填ナイロン                                                      |
| ディスプレイタイプ    | 日光読み取り可能な半透過型メモリーインピ<br>クセル(MIP)                               |
| ディスプレイ解像度    | R240 x 240 ピクセル                                                |
| 表示サイズ(直径)    | 30.2 mm ( 1 <sup>3</sup> / <sub>16</sub> in. )                 |
| 動作温度         | -15°~55°C ( 5°~131°F )                                         |
| 保管温度         | -40° ~ 85°C ( -40° ~ 185°F )                                   |
| 電池タイプ        | 単三電池 x 2 ( 別売 )                                                |
| 電池寿命         | 240 時間、一般的な用途                                                  |
| 無線周波数        | 2.4 GHz @ -0.8 dBm 定格                                          |
| 防水等級         | IEC 60529 IPX7                                                 |
| コンパス安全距離     | 15 cm ( 6 in. )                                                |

## フットペダル

| 寸法(長さx幅x高さ)   | 303 × 221 × 110 mm ( $11^{15}/_{16} \times 8^{11}/_{16} \times 4^{5}/_{16}$ in. ) |
|---------------|-----------------------------------------------------------------------------------|
| 重量            | 1.8 kg ( 4 lb )                                                                   |
| 動作温度          | -15° ~ 55°C(5° ~ 131°F)                                                           |
| 保管温度          | -40° ~ 85°C(-40° ~ 185°F)                                                         |
| 防水等級          | IEC 60529 IPX7                                                                    |
| 材質            | プラスチック                                                                            |
| 入力電圧          | DC 10~45 V                                                                        |
| 一般的な入力電流      | < 1 mA @ DC 12 V                                                                  |
| 最大入力電流        | 10 mA @ DC 12 V                                                                   |
| ヒューズ(電源ケーブル上) | 2 A ミニブレードタイプ                                                                     |
| 電源ケーブル長       | 2 m ( 6.6 ft. )                                                                   |
| 電池タイプ         | 単三電池2本(アルカリ電池、NiMH 電<br>池、リチウム電池。 付属していません)                                       |
| 電池寿命          | 1 年以上                                                                             |
| 無線周波数         | 2.4 GHz @ 0.8 dBm 定格                                                              |
| コンパス安全距離      | 60 cm ( 2 ft. )                                                                   |

## 索引

A ActiveCaptain 9 ソフトウェアを更新する 9

#### **C** チャートプロッター, 接続 **2**

D デバイス,登録 10 デバイスの登録 10 ディスプレイパネル 1 電池,挿入する 3

#### Е

LED 5

## Н

ヘルプ.参照項目 製品サポート 方向, 保持 6 フットペダル, ペアリング 5

## 人

位置,保存する 7 錨ロック 6

#### J

ジェスチャーコントロール 6

### K

キー 3,4 校正中,モーター 2 更新,ソフトウェア 9 クルーズコントロール 5

#### Μ

メニューキー 4 N ナビゲーション 8 一時停止 8 停止する 8

## P

プロペラ オンにする 5 水面の外 5

#### R

リモートコントロール 6 ボタンアクション 3 画面 3 ペアリング 4 ルート 7 編集 7 ナビゲーション 7 削除 7

## S

サポート. 参照項目 製品サポート Garmin 製品サポート. 参照項目 製品サポート 製品サポート 10 製品登録 10 設定 8,9 手動モード 6 深度,調節 1 ソフトウェア, 更新 9 スピード 5 フル 5 調節 5 ステアリングモード 6 T. トラック 7,8 編集 8 保存する 7 ナビゲーション 7.8 削除 7,8 消去 7

ウェイポイント 7 編集 7 保存する 7 ナビゲーション 7 削除 7 W Wi-Fi テクノロジー 8 ワイヤレスデバイス ネットワーク設定 8 ワイヤレスデバイスに接続する 9 Wi-Fi 9

U

# support.garmin.com